# 吉首大学继续教育培训认定系统操作手册

#### 1、教师登录

首先输入网址,网址链接地址为

• 正式地址: https://pxjy.jsu.edu.cn

建议使用Edge或chrome浏览器的最新版本,旧的IE浏览器与Safari浏览器可能存在部分的兼容性问题

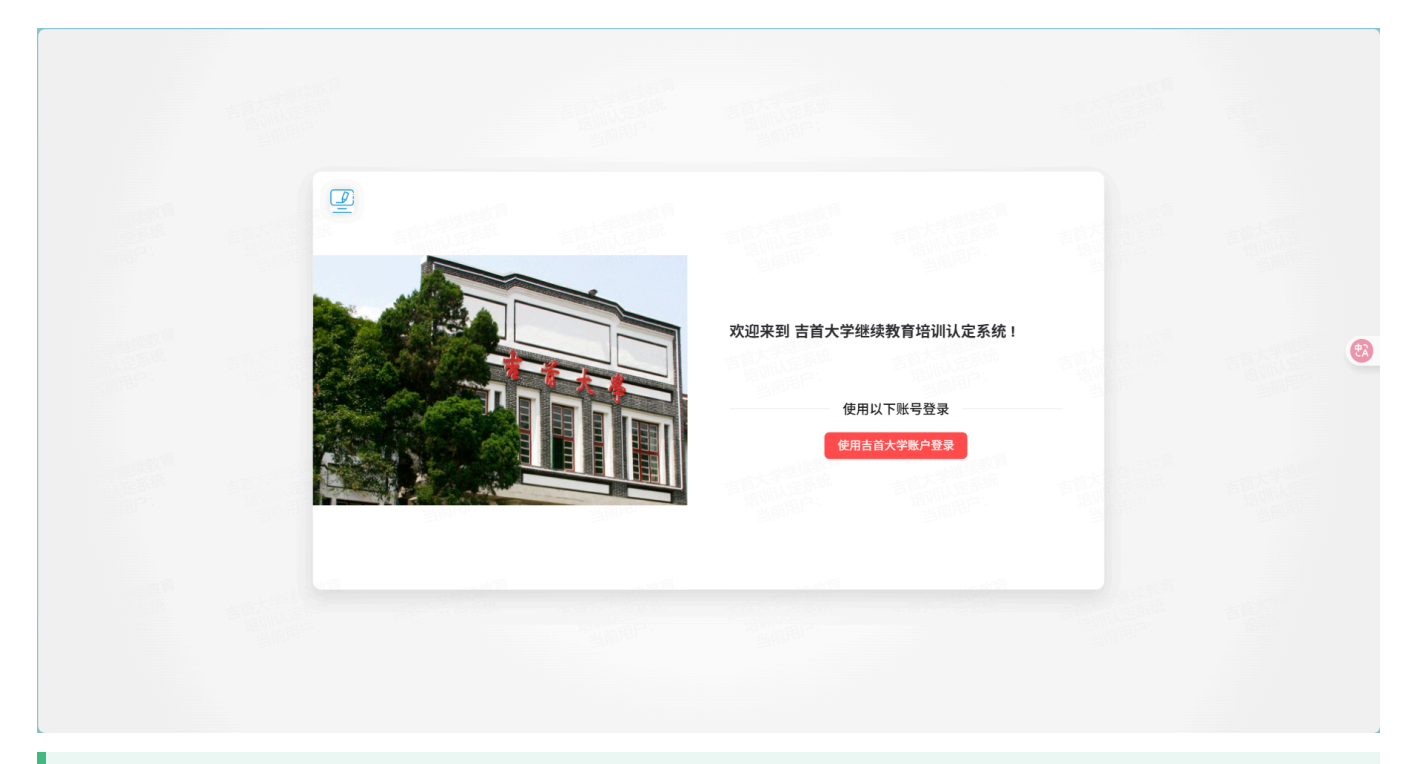

点击上图中的"使用吉首大学账户登录"按钮,使用吉首大学账户登录,账号密码使用您个人的吉首大学账号与密码;输入完后点击 **立即登录** 按钮即可跳转登录

|            | まず大 孝<br>Jishou University                                                                                                    |                                                                                                    |
|------------|----------------------------------------------------------------------------------------------------|----------------------------------------------------------------------------------------------------|
|            | al I.                                                                                                    | A LATT                                                                                                    |
|            | 统一身份认证                                                                                                    | at the second                                                                                                    |
|            | <ul> <li>ス 学工号</li> <li>▲ 密码</li> <li>□ i2在座码</li> <li>エ::2座田2</li> </ul>                                                                         |                                                                                                    |
| STREET BUS | 立即登录<br>連續版示:                                                                                                    | The second second second second second second second second second second second second second second second se                                                                                                    |
|            | <ol> <li>(直次登录必须先<u>激活校設四</u>),并且按提示师定手机和相端。</li> <li>建议使用<u>谷驶、火狐。</u>340页页面清切换成 <u>投资贷款</u></li> <li>3.企业提供、校园10座店、密保手机等 <u>發強问题</u></li> </ol> | S Manual IS                                                                                                    |
|            | 版权所有 ◎2016 吉首大学 中国工商银行湘西分行                                                                                                    | and the second second se |

输入对应的吉首大学账号,即可跳转登录,教师登录后的主页如下;主页包含当前年度,教师当年提交的材料数 量和通过的材料数量

| 吉首大学继续教育       | 主页                        |           |              |            |       | 📿 🄅 🌏 xyx 🔻 |
|----------------|---------------------------|-----------|--------------|------------|-------|-------------|
| 中國法律           | 欢迎使用吉首大                   | 大学继续教育培训认 | 定系统          |            |       |             |
| 待提交信息<br>已提交信息 | <sup>当前年度</sup><br>2025年度 |           | 当年提交材料数<br>6 | 当年通过林<br>5 | \$P4数 |             |
|                |                           |           |              |            |       |             |
|                |                           |           |              |            |       | 8           |
|                |                           |           |              |            |       |             |
|                |                           |           |              |            |       | <b>@</b>    |
| <b></b><br>又   |                           |           |              |            |       |             |

## 2、培训信息填写

点击左侧的培训信息管理,,展开后包含待提交信息和已提交信息两个子功能;待提交信息功能可以查看自己的已经填 写的培训信息;已提交功能可以查看已经提交的培训信息。

首先点击下方的新增按钮,可以填写自己的材料

| 🗾 吉首大学继续赦育 | 主页 增 | 训信息管理        | 待提交信息      |            |        |      |      |               |        |      |      |            | C 🛠 🎨 xyx  |
|------------|------|--------------|------------|------------|--------|------|------|---------------|--------|------|------|------------|------------|
| ▶ 培训信息管理 へ | 4 ±  | 坦大拉训         | 信自列事       |            |        |      |      |               |        |      |      | 1 新楼 野島坦久市 |            |
| ✓ 待提交信息    | ` *  | THE X HO WIT | 旧态列权       |            |        |      |      |               |        |      |      | 1 01/4     |            |
| 已提交信息      |      |              |            |            |        |      |      |               |        |      |      |            |            |
| ▲ 下载中心 ~   |      | 年度           | 开始时间       | 结束时间       | 培训项目名称 | 培训类型 | 培训方式 | 培训机构名称        | 考试考核情况 | 培训学时 | 审核状态 | 操作         |            |
|            | 0 :  | 2025年度       | 2025-04-02 | 2025-04-23 | 23     | 公共科目 | 网络线上 | 行业及主管部门网络培训机构 | 444    | 4    | 填报中  | 提交审核 编     | 辑 删除       |
|            |      |              |            |            |        |      |      |               |        |      |      | < 1        | > 10 条/页 > |

每一份材料都需要单独填写,单独提交;填写的内容包括培训年度、培训时间、培训项目名称、培训结构名称、 考试考核情况、培训类型、培训方式、培训学时和培训佐证文件;详细图片示例如下图1。其中\*为必填,其余为 非必填。

- 1. 培训年度: 培训年度为下拉框选项, 该选项为教师参与继续教育培训的具体年度, 详细示例如下图2
- 2. 培训时间:培训时间分为开始时间和结束时间。时间选择可以参考下图3,点击图中的xxxx年可以选择其 他更早的时间
- 3. 培训项目名称: 教师参加继续教育培训的名称, 如: 习近平新时代中国特色社会主义思想三十讲
- 培训机构名称:教师参加的培训的机构,该项为下拉项;包括单位主管部门、行业及主管部门网络培训机构、专技继续教育基地、事业单位工作人员网络机构和在职自学
- 5. 培训考试考核情况: 该项为非必填项
- 6. 培训类型: 该项包含公共科目与专业科目
- 培训方式:分为网络线上、线下实训与在职自学三项。选择在职自学的,还需要选择在职实践培训的类型,系统会基于具体的在职实践培训类型计算学时;网络线上和线下实训需要自行填写学时。
- 8. 培训学时: 填写具体的培训学时,只能填写整数,不能填写小数与字符。
- 9. 培训佐证文件:上传对应的培训佐证文件,如证书,图片等;系统仅可上传一份佐证文件,后上传的文件 会覆盖前面上传的文件;文件格式为pdf、jpg、jepg、png、gif、zip与rar格式(建议邮箱前面个几种方 式,系统可提供除压缩文件外的文件预览,方便教师查看与管理员审核)。

在上传完材料和填写完所有信息后,点击提交按钮,系统会保存当前的提交信息,将当前提交信息标记为填报 中,处于填报中的材料任然可以再次编辑与删除,但提交后(材料状态会变更为已提交)将不可修改,如需修 改,请联系学院管理员

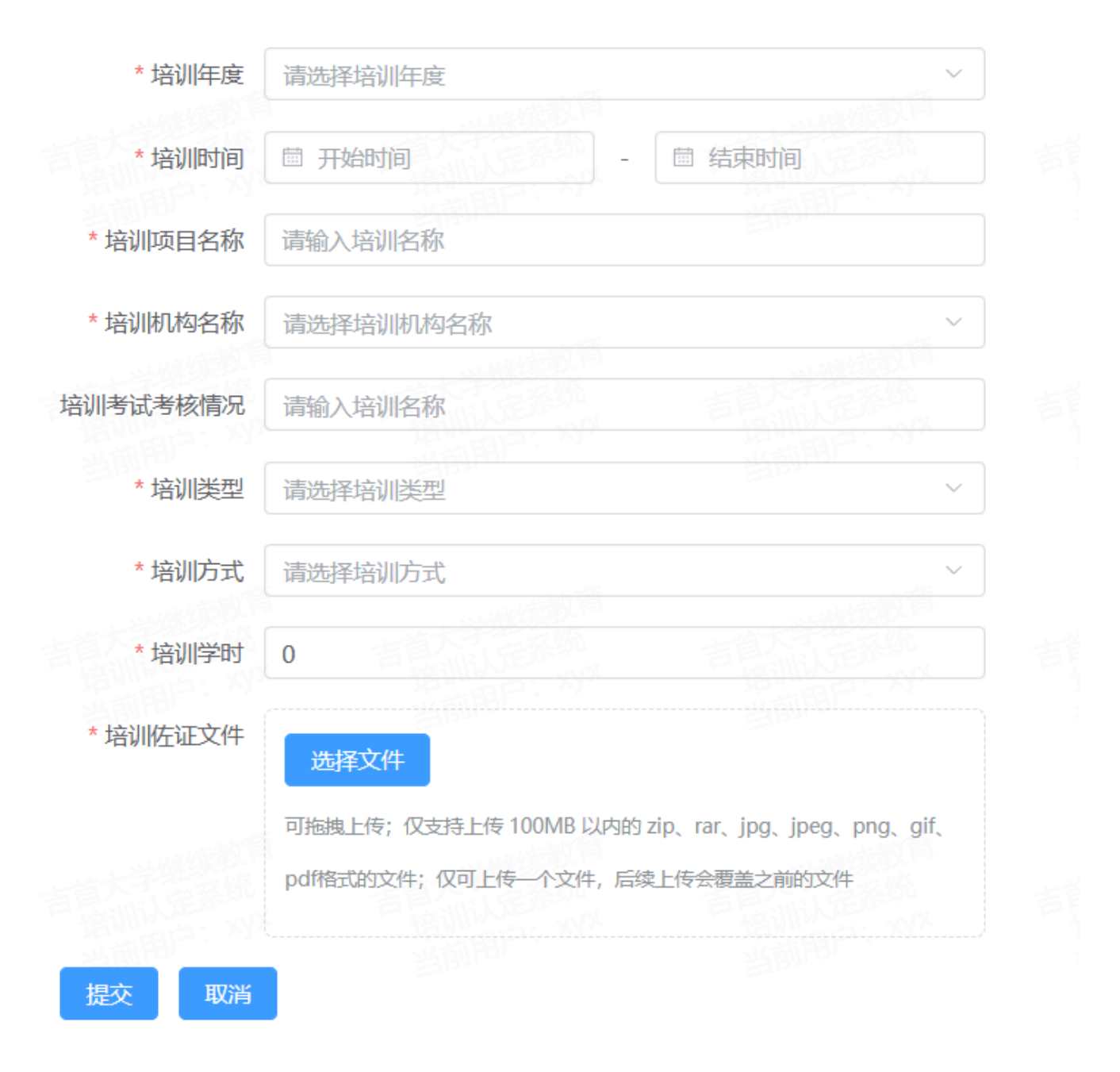

#### 图1

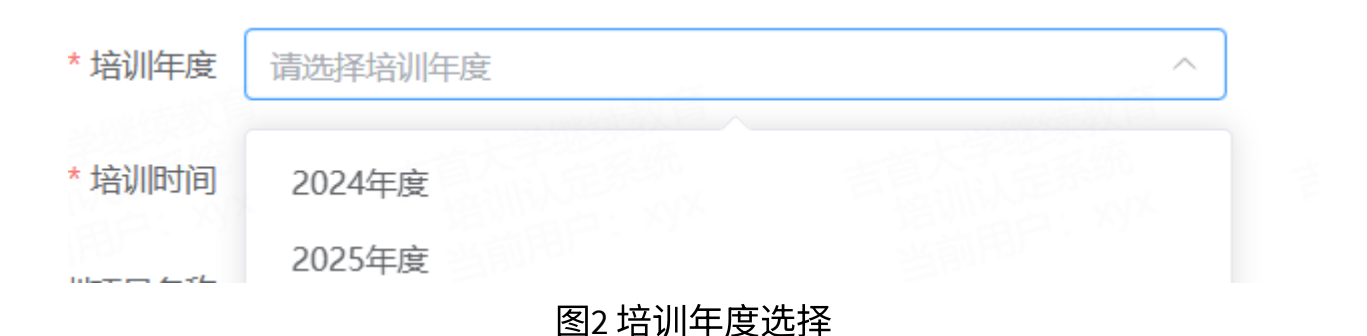

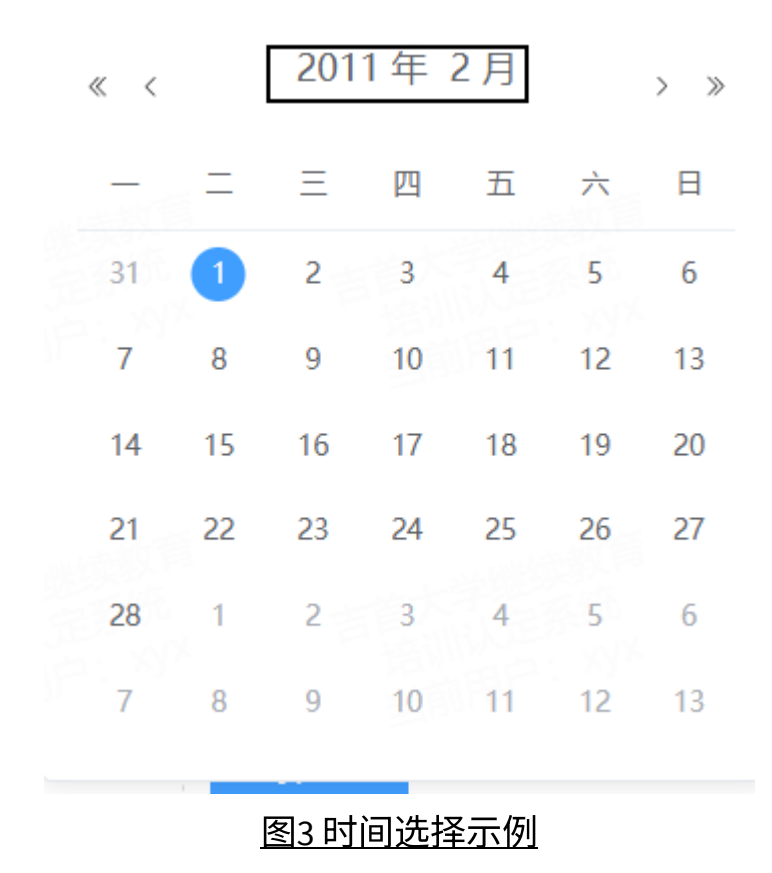

## 3、培训信息提交

点击下方的提交审核按钮,即可将对应的信息提交到学院审核;也可以点击选择信息左侧的方框,勾选多条记录 批量提交审核。

注意:已提交的内容将不可修改,请教师提交时仔细核对材料

| 核 〇 批量删除   | 1增 批量提交审核 | + 新1 |      |            |                                       |               |      |      |           |            | 言息列表       | 未提交培训信 | ÷ |
|------------|-----------|------|------|------------|---------------------------------------|---------------|------|------|-----------|------------|------------|--------|---|
| 2          |           |      |      |            |                                       |               |      |      |           |            |            |        |   |
| I          | 操作        |      | 审核状态 | 培训学时       | 考试考核情况                                | 培训机构名称        | 培训方式 | 培训类型 | 培训项目名称    | 结束时间       | 开始时间       | 年度     |   |
| 翻動         | 提交审核 编辑   |      | 填报中  | 4          | 444                                   | 行业及主管部门网络培训机机 | 网络线上 | 公共科目 | 23        | 2025-04-23 | 2025-04-02 | 2025年度 |   |
| ) > 10 条/页 | < 1       |      |      |            |                                       |               |      |      |           |            |            |        |   |
|            |           |      | ┈    | 그까지 주는 더 1 | ····································· |               |      | 5    | ᄀᆧᇊᅕᇨᄼᆃᆮᆮ |            | - 스뉴 ㅗㅗ 씨시 |        |   |

| (c m)  | TT-64-0-12-2 | 结末叶词       | 拉迪海口女政 | 4克201米田1 | 拉加大士 | in Julin Hadra See | 本计本统体内 | 40210860-4 |        | 中核门马   |
|--------|--------------|------------|--------|----------|------|--------------------|--------|------------|--------|--------|
| 平道     | 2LXDb31e1    | 25米b3[6]   | 培训项目省称 | 培则突至     | 培训方式 | 培训和代表中的            | 专具专核间机 | 培训子问       | 甲核状态   | 甲核比束   |
| 2024年度 | 2025-04-03   | 2025-04-19 | 2345   | 公共科目     | 在职自学 | 单位及主管部门            | 3456   | 30         | 学校提交审核 | 查看审核记录 |
| 2024年度 | 2025-04-02   | 2025-04-17 | 34556  | 公共科目     | 网络线上 | 单位及主管部门            | 5678   | 7          | 学校提交审核 | 查看审核记录 |
| 2024年度 | 2025-05-01   | 2025-05-22 | 6666   | 专业科目     | 线下实训 | 行业及主管部门网络培训机构      | 888    | 34         | 待学校审核  | 查看审核记录 |